How-to | Technical Doc

#### Site-to-Site VPN to AWS with static routing

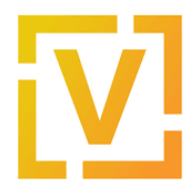

#### Index:

| Summary                      | 2  |
|------------------------------|----|
| Introduction                 | 2  |
| Scenario                     | 2  |
| VyOS                         | 2  |
| AWS                          | 3  |
| Configuration and deployment | 3  |
| AWS Configuration            | 3  |
| On-Prem — VyOS Router        | 20 |
| Validations                  | 21 |

How-to | Technical Doc

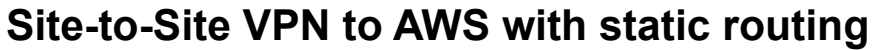

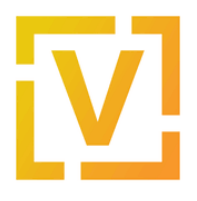

# VyOS — AWS Site-to-Site VPN

## Summary

This document describes how to set up a site-to-site IPsec connection between a VyOS instance and the Amazon Web Services built-in VPC gateway.

## Introduction

One of the features of Amazon Web Services is Virtual Private Clouds (VPCs) — isolated networks where cloud instances can communicate with one another directly and also communicate with the Internet through a VPC gateway. For secure communication with other VPCs and on-premises installations, Amazon VPC gateways provide a built-on IPsec VPN service that is managed from the AWS Management Console. This document describes how to connect a VPC gateway to a VyOS router.

Please note that this document only provides guidance. You may need to adjust the commands for your own installation and commands may vary between VyOS versions.

Note: This document was last updated in September 2022 and assumed VyOS version 1.3.2.

# Scenario

When creating a new VPN connection in AWS, it creates two tunnels associated with that VPN connection.

The network diagram shown below is used in this guide, where:

VyOS

- Public IP: 192.0.2.2, assigned to eth0
- LAN subnet: 192.168.0.0/16

AWS

• Public IPs: obtained after creation of VPN Connection

How-to | Technical Doc

#### Site-to-Site VPN to AWS with static routing

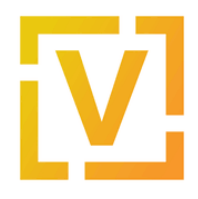

- VPC IPv4 CIDR block: 10.100.0.0/16
- VPC subnet: 10.100.100.0/24

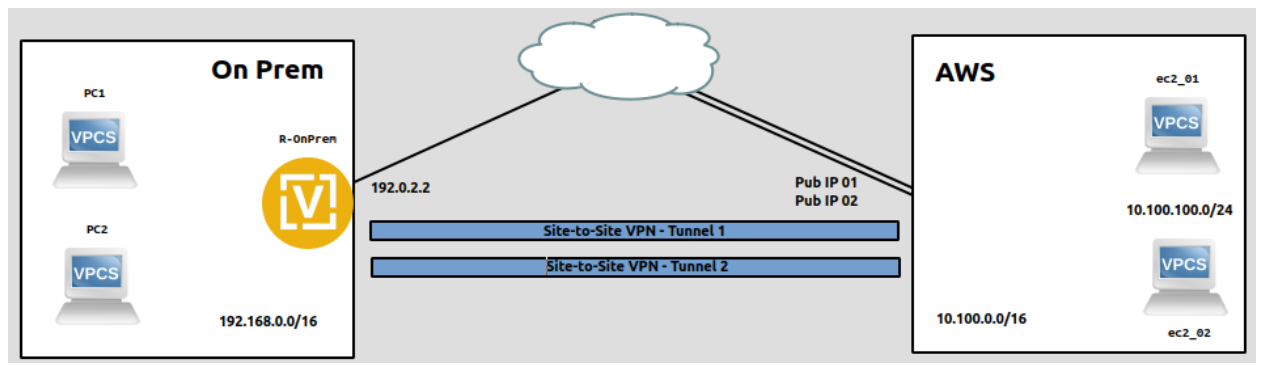

The type of VPN that will be created is a Route-Based over IKEv2/IPsec tunnel over which static routes are added.

**Note:** Although this guide assumes that the public IPv4 address (192.0.2.2) is assigned on the VyOS router, it will also work in a scenario when the VyOS router is located behind NAT and its outgoing address is 192.0.2.2.

Public addresses for the VPN tunnels on the AWS side cannot be predicted in advance — you will need to find them in the **Tunnel Details** tab after you create a VPN connection.

# Configuration and deployment

### AWS Configuration

- 1. Log-in to the AWS Management Console.
- 2. Create a new VPC.

In the top panel, go to All Services  $\rightarrow$  Networking and Content Delivery  $\rightarrow$  VPC. Then in the left panel go to VIRTUAL PRIVATE CLOUD  $\rightarrow$  Your VPCs and click the Create VPC button. Add the following parameters in the opened window:

- Name: choose an appropriate name.
- IPv4 CIDR block: 10.100.0.0/16
- IPv6 CIDR block: No IPv6 CIDR block
- Tenancy: Default

How-to | Technical Doc

### Site-to-Site VPN to AWS with static routing

| aws Services ▼                                   |          | ۹                  | D 4           |                      | Ohio 🔻 | Su             | ipport y | •    |
|--------------------------------------------------|----------|--------------------|---------------|----------------------|--------|----------------|----------|------|
| New VPC Experience<br>Tell us what you think     | •        | ۵                  |               |                      |        |                |          |      |
| VPC Dashboard<br>EC2 Global View New             |          | Your VPCs Info     |               | C Actions            |        | Creat          |          |      |
| Filter by VPC:                                   | 4        | State: available X | Clear filters |                      |        |                | 3        |      |
| VIRTUAL PRIVATE                                  | +        | 1 Name             |               | ▼ VPC ID             | <      | 1              | >        | Stat |
| Your VPCs                                        | 2        | 4                  |               |                      |        |                |          | •    |
| Route Tables <sub>New</sub><br>Internet Gateways |          |                    |               |                      |        |                |          |      |
| Egress Only Internet<br>Gateways                 |          |                    |               |                      |        |                |          |      |
| DHCP Options Sets<br>Elastic IPs                 |          |                    |               |                      |        |                |          |      |
| Managed Prefix Lists<br>Endpoints                |          |                    |               |                      |        |                |          |      |
| Endpoint Services<br>NAT Gateways                |          |                    |               |                      |        |                |          |      |
| Peering<br>Connections New                       |          |                    | =             |                      |        |                |          |      |
| ▼ SECURITY<br>Feedback English (US) ▼            | <b>~</b> |                    |               | Privacy Policy Terms | ofUse  | Cooki <u>e</u> | prefere  | nces |

How-to | Technical Doc

#### Site-to-Site VPN to AWS with static routing

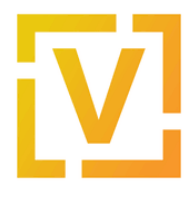

| Create VPC Info                                                                                                    |                    |                  |
|----------------------------------------------------------------------------------------------------|--------------------|------------------|
| A VPC is an isolated portion of the AWS cloud populated by AWS objects, such as Amazon EC                                                                     | 2 instances.       |                  |
| VPC settings                                                                                                    |                    |                  |
| Name tag – <i>optional</i><br>Creates a tag with a key of 'Name' and a value that you specify.                                                                |                    |                  |
| my_vpc 1                                                                                                    |                    |                  |
| IPv4 CIDR block Info                                                                                                    |                    |                  |
| 10.100.0.0/16                                                                                                    |                    |                  |
| IPv6 CIDR block Info                                                                                                    |                    |                  |
| No IPv6 CIDR block                                                                                                    |                    |                  |
|                                                                                                    |                    |                  |
|                                                                                                    |                    |                  |
| Tenancy Info                                                                                                    |                    |                  |
| Default                                                                                                    |                    |                  |
|                                                                                                    |                    |                  |
| Tags<br>A tag is a label that you assign to an AWS resource. Each tag consists of a key and an optional value. You<br>your resources or track your AWS costs. | can use tags to se | earch and filter |
| Key Value - optional                                                                                                    |                    |                  |
| Q Name X Q my_vpc X                                                                                                    | Remove             |                  |
| Add new tag<br>You can add 49 more tags.                                                                                                    |                    | <b>↓</b>         |
|                                                                                                    |                    |                  |
|                                                                                                    | Cancel             | Create VPC       |

Click "Create VPC" to finish adding a new VPC.

Once the VPC is created, take note of the VPC ID. In this case, it's **vpc-0c7df0e8b5a713a25**, as shown in the next image.

How-to | Technical Doc

#### Site-to-Site VPN to AWS with static routing

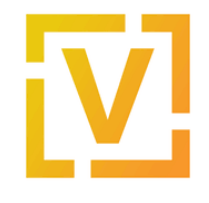

| 0 | You successfully created vpc-0c7df0e    | 8b5a713a25 / my-vpc |  |  |  |
|---|-----------------------------------------|---------------------|--|--|--|
|   | VPC > Your VPCs > vpc-0c7df0e8b5a713a25 |                     |  |  |  |
|   | vpc-oc/dioe8b5a/                        | 15a25 / my-vpc      |  |  |  |
|   | Details Info                            |                     |  |  |  |
|   | VPC ID                                  | State               |  |  |  |
|   | D vpc-0c7df0e8b5a713a25                 | ⊘ Available         |  |  |  |
|   | Tenancy                                 | DHCP options set    |  |  |  |
|   | Default                                 | dopt-6699330f       |  |  |  |
|   | Default VPC                             | IPv4 CIDR           |  |  |  |
|   | No                                      | 10.100.0.0/16       |  |  |  |

3. Create a new Subnet.

In the left panel, go to **VIRTUAL PRIVATE CLOUD**  $\rightarrow$  **Subnets** and create a new Subnet:

- VPC ID: your VPC ID from step 2 (in this case, vpc-0c7df0e8b5a713a25).
- Subnet name: servers-subnet
- Availability Zone: No preference
- IPv4 CIDR block: 10.100.100.0/24

How-to | Technical Doc

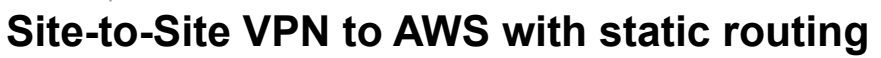

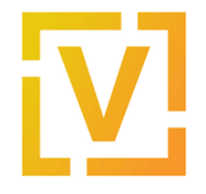

| aws services -                               | Search for services features market [Alt+S]                        | Λ Ωbio ▼ Support ▼                             |
|----------------------------------------------|--------------------------------------------------------------------|------------------------------------------------|
|                                              |                                                                    |                                                |
| New VPC Experience<br>Tell us what you think | (i)                                                                |                                                |
| VPC Dashboard                                | Subnets                                                            | C Actions  Create subnet                       |
| EC2 Global View New                          | <b>Q</b> Filter subnets                                            | <b>_</b>                                       |
| Filter by VPC:                               |                                                                    | < 1 3 Q                                        |
| Q Select a VPC                               |                                                                    |                                                |
| VIRTUAL PRIVATE                              | □ Name ♥ Subnet ID                                                 |                                                |
| CLOUD                                        | subnet-b053b7fd                                                    | d 🛛 Available vpc-0d41e8                       |
| Subnets                                      | 4                                                                  | • • • • •                                      |
| Route Tables New                             | Eclast a subnet                                                    |                                                |
| Internet Gateways                            | Select a subliet                                                   |                                                |
| Egress Only Internet<br>Gateways             |                                                                    |                                                |
| DHCP Options Sets                            |                                                                    |                                                |
| Elastic IPs                                  |                                                                    |                                                |
| Managed Prefix Lists                         |                                                                    |                                                |
| Endpoints                                    |                                                                    |                                                |
| Endpoint Services                            |                                                                    |                                                |
| NAT Gateways                                 |                                                                    |                                                |
| Peering                                      |                                                                    | Drivany Daliny Tarma of Lina Caakia proforance |
|                                              | © 2008 - 2021, Amazon Web Services, Inc. or its affiliates. All if | rights reserved.                               |
| Create subn                                  | ot                                                                 |                                                |
| Create Subin                                 |                                                                    |                                                |
|                                              |                                                                    |                                                |
| VPC                                          |                                                                    |                                                |
| VPC ID<br>Create subnets in this VF          | νc.                                                                |                                                |
| vpc-0c7df0e8b5a7                             | 13a25 (my-vpc)                                                     | ▼                                              |
|                                              |                                                                    |                                                |
| Associated VPC CID                           | IRs                                                                |                                                |
| IPv4 CIDRs                                   |                                                                    |                                                |
| 10.100.0.0/16                                |                                                                    |                                                |
|                                              |                                                                    |                                                |

How-to | Technical Doc

#### Site-to-Site VPN to AWS with static routing

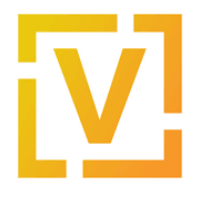

| Subnet settings<br>Specify the CIDR blocks and Availability Zone for the      | subnet.                           |          |          |            |
|-------------------------------------------------------------------------------|-----------------------------------|----------|----------|------------|
| Subnet 1 of 1                                                                 |                                   |          |          |            |
| Subnet name<br>Create a tag with a key of 'Name' and a value that             | you specify.                      |          |          |            |
| server-subnet                                                                 | 2                                 |          |          |            |
| The name can be up to 256 characters long.                                    |                                   |          |          |            |
| Availability Zone Info<br>Choose the zone in which your subnet will reside, o | or let Amazon choose one for you. |          |          |            |
| No preference                                                                 |                                   | •        |          |            |
|                                                                               |                                   |          |          |            |
| IPv4 CIDR block Info                                                          |                                   |          |          |            |
| Q 10.100.100.0/24                                                             | <b>4 1</b> 3                      | $\times$ |          |            |
| Tags - optional                                                               |                                   |          |          |            |
| Kor                                                                           | Value entional                    |          |          |            |
|                                                                               | Value - optional                  |          |          |            |
| Q Name X                                                                      | Q server-subnet                   | X        | Remove   |            |
| Add new tag                                                                   |                                   |          |          |            |
| You can add 49 more tags                                                      |                                   |          |          |            |
|                                                                               |                                   |          |          |            |
| Remove                                                                        |                                   |          |          |            |
| ,                                                                             |                                   |          |          | 4          |
| Add new subnet                                                                |                                   |          |          | <b>↓</b>   |
|                                                                               |                                   | Ca       | ncel Cre | ate subnet |

Once it is created, take note of the subnet ID. In this case, it's **subnet-0fa3488f8bb04821a**, as shown in the next image.

How-to | Technical Doc

#### Site-to-Site VPN to AWS with static routing

| ⊘ You have successfully created 1 subnet: subnet-Ofa3488f8bbO4821a                       | ×                                 |
|------------------------------------------------------------------------------------------|-----------------------------------|
| Subnets (1/1) Info                                                                       | C Actions ▼ Create subnet         |
| Q Filter subnets                                                                         | < 1 > @                           |
| Subnet ID: subnet-0fa3488f8bb04821a X Clear filters                                      |                                   |
| ☑         Name         ▽         Subnet ID         ▽         State         ▽         VPC | ▼ IPv4 CIDR                       |
| server-subnet subnet-0fa3488f8bb04821a 🥝 Available vpc-0c7dfd                            | 0e8b5a713a25   my 10.100.100.0/24 |
| 4                                                                                        |                                   |

Also, a route table is associated with this subnet. Take note of the route table id used for this subnet. In this case is **rtb-0645e5a3aef603498**, as shown in the next image.

### subnet-0fa3488f8bb04821a / server-subn

| Details                         |                                                       |
|---------------------------------|-------------------------------------------------------|
| Subnet ID                       | Subnet ARN                                            |
| 🗗 subnet-0fa3488f8bb04821a      | arn:aws:ec2:us-east-<br>2:131970628332:subnet/subnet- |
| Available IPv4 addresses        | 0fa3488f8bb04821a                                     |
| <b>D</b> 251                    | IPv6 CIDR                                             |
| VPC                             | -                                                     |
| vpc-0c7df0e8b5a713a25   my-vpc  | Route table                                           |
| Auto-assign public IPv4 address | rtb-0645e5a3aef603498                                 |
| No                              |                                                       |

4. Create a new Customer Gateway (CGW):

In the left panel, go to VIRTUAL PRIVATE NETWORK (VPN)  $\rightarrow$  Customer Gateways and create a new Customer Gateway.

- Name: customerGW
- Routing: static
- IP Address: 192.0.2.2

How-to | Technical Doc

### Site-to-Site VPN to AWS with static routing

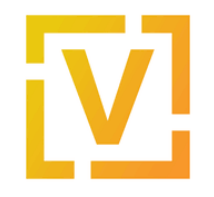

| aws Services v                                 | ۵                               | D \$                      | Ohio ▼ S        | Support 🔻 |
|------------------------------------------------|---------------------------------|---------------------------|-----------------|-----------|
| New VPC Experience                             | Create Customer Gateway Actio   | ons 🖤                     | 4               | . • 6     |
| Firewalls                                      | ID : cgw-0bc8291b38ef28673 💿    | Add filter                | K < 1 to 1 o    | of1 > >∣  |
| Firewall policies                              | Name - ID                       | ▲ State                   | - Туре          | - IP Ac   |
| Network Firewall rule                          | customerGW cgw-0bc8291b         | 38ef28673 available       | ipsec.1         | 192.(     |
| •                                              |                                 |                           |                 |           |
| VIRTUAL PRIVATE<br>NETWORK (VPN)               | 1                               |                           |                 |           |
| Customer Gateways 🚤                            | 2                               |                           |                 |           |
| Virtual Private<br>Gateways                    |                                 |                           |                 |           |
| Site-to-Site VPN<br>Connections                |                                 |                           |                 |           |
| Client VPN Endpoints                           |                                 |                           |                 |           |
| •                                              |                                 |                           |                 |           |
| TRANSIT<br>GATEWAYS                            | 4                               |                           |                 | Þ         |
| Transit Gateways New                           | Customer Gateway: cgw-0bc8291b3 | 8ef28673                  |                 |           |
| Transit Gateway<br>Attachments New             | Details Tags                    |                           |                 |           |
| Transit Gateway Route<br>Tables <sub>New</sub> | ID (                            | cgw-<br>0bc8291b38ef28673 | State           | available |
| Transit Gateway                                | Type i                          | psec.1                    | IP Address      | 192.0.0.1 |
| Network Manager New                            | BGPASN 6<br>Device -            | -                         | Certificate ARN |           |

How-to | Technical Doc

#### Site-to-Site VPN to AWS with static routing

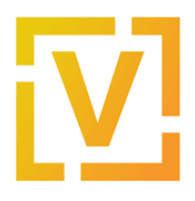

#### Customer Gateways > Create Customer Gateway

#### Create Customer Gateway

Specify the IP address for your gateway's external interface; the address must be static and may be behind a device performing network address translation (NAT). For dynamic routing, also specify your gateway's Border Gateway Protocol (BGP) Autonomous System Number (ASN); this ca be either a public or private ASN (such as those in the 64512-65534 range).

VPNs can use either Pre-Shared Keys or Certificates for authentication. When using Certificate authentication, an IP address is optional. To use Certificate authentication, specify a Certificate ARN when you create your Customer Gateway. To use Pre-Shared Keys, only an IP address is required.

| Name            | customerGW                               | 0 💶 1                          |
|-----------------|------------------------------------------|--------------------------------|
| Routing         | <ul><li>Dynamic</li><li>Static</li></ul> |                                |
| IP Address      | 192.0.2.2                                | <b>0</b> 2                     |
| Certificate ARN | Select Certificate ARN 🗸                 | CO                             |
| Device          | Optional                                 | <b>0</b>                       |
| * Required      |                                          | Cancel Create Customer Gateway |
|                 |                                          |                                |

Please note that 192.0.2.2 is a sample address and your configuration will fail if you specify it. You need to provide your real public IP address.

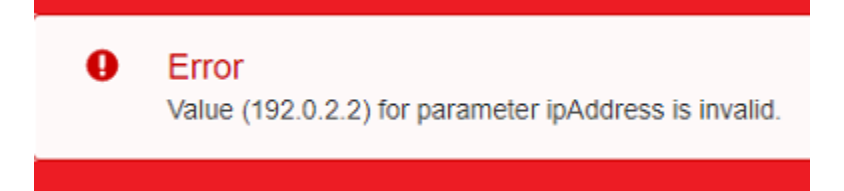

Once it is created, take note of the Customer Gateway ID. In this case, it's **cgw-0d76a79f102472243**, as shown in the next image.

How-to | Technical Doc

#### Site-to-Site VPN to AWS with static routing

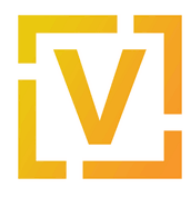

Customer Gateways > Create Customer Gateway

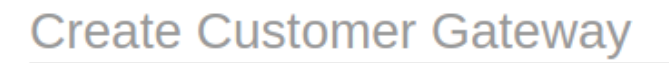

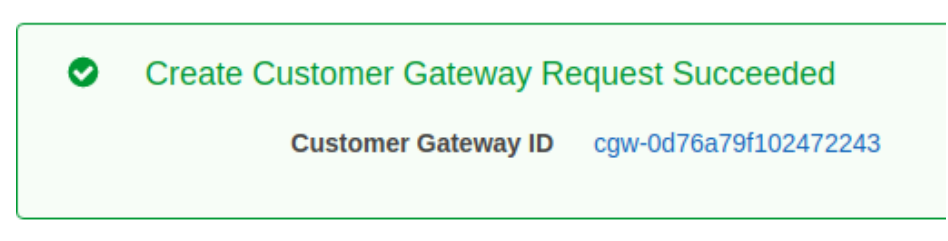

5. Create a new Virtual Private Gateway:

In the left panel, go to VIRTUAL PRIVATE NETWORK (VPN)  $\rightarrow$  Virtual Private Gateways and create a new Virtual PrivateGateway

- Name: virtualPrivateGateway
- ASN: Amazon default ASN

| aws Services V                                   | ٩  | Search for services, features, marketplace products, and dc [Alt+S]              |                      | Ohio 🔻    | Suppo     | rt 🔻   |   |
|--------------------------------------------------|----|----------------------------------------------------------------------------------|----------------------|-----------|-----------|--------|---|
| New VPC Experience<br>Tell us what you think     |    | Create Virtual Private Gateway Actions V                                         |                      |           | Ð         | ¢      | 0 |
| Firewalls                                        | *  | Q Filter by tags and attribute or search by keyword                              |                      | K < 1 to  | 2 of 2    | > >    |   |
| Firewall policies                                |    | Name VID 3 State Type                                                            | - VPC                |           |           |        |   |
| Network Firewall rule<br>groups                  |    |                                                                                  |                      |           |           |        |   |
| •                                                |    |                                                                                  |                      |           |           |        |   |
| VIRTUAL PRIVATE<br>NETWORK (VPN)                 | ;- | 1                                                                                |                      |           |           |        |   |
| Customer Gateways                                |    |                                                                                  |                      |           |           |        |   |
| Virtual Private<br>Gateways                      | -  | 2                                                                                |                      |           |           |        |   |
| Site-to-Site VPN<br>Connections                  |    |                                                                                  |                      |           |           |        |   |
| Client VPN Endpoints                             |    |                                                                                  |                      |           |           |        |   |
| •                                                |    |                                                                                  |                      |           |           |        |   |
| TRANSIT<br>GATEWAYS                              | L  | 4                                                                                |                      |           |           |        | Þ |
| Transit Gateways New                             |    | Select a virtual private gateway above                                           |                      |           | _         |        |   |
| Transit Gateway<br>Attachments <mark>New</mark>  |    |                                                                                  |                      |           |           |        |   |
| Transit Gateway Route<br>Tables <mark>New</mark> |    |                                                                                  |                      |           |           |        |   |
| Transit Gateway<br>Multicast <sub>New</sub>      |    |                                                                                  |                      |           |           |        |   |
| Network Manager New                              | -  |                                                                                  |                      |           |           |        |   |
| Feedback English (US) ▼                          |    |                                                                                  | Privacy Policy Terms | of Use Co | okie pref | erence | s |
|                                                  |    | © 2008 - 2021, Amazon Web Services, Inc. or its affiliates. All rights reserved. |                      |           |           |        |   |

How-to | Technical Doc

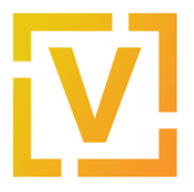

#### Site-to-Site VPN to AWS with static routing

| Virtual Private Gateways > Create Virtual F    | Private Gateway                    |                                       |
|------------------------------------------------|------------------------------------|---------------------------------------|
| Create Virtual Private                         | Gateway                            |                                       |
| A virtual private gateway is the router on the | Amazon side of the VPN tunnel.     |                                       |
| Name tag                                       | virtualPrivateGateway 0            |                                       |
| ASN                                            | Amazon default ASN      Custom ASN | 3                                     |
| * Required                                     |                                    | Cancel Create Virtual Private Gateway |
|                                                |                                    |                                       |

Once it is created, take note of the Virtual Private Gateway ID. In this case, it's **vgw-0f668f904d36f4cd9**, as shown in the next image.

| Crea | ate Virtual Private Ga        | ateway                |
|------|-------------------------------|-----------------------|
| •    | Create Virtual Private Gatewa | y succeeded           |
|      | Virtual Private Gateway ID    | vgw-0f668f904d36f4cd9 |
|      |                               |                       |

6. Attach the Virtual Private Gateway to the VPC created on step #2.

In the left panel, go to VIRTUAL PRIVATE NETWORK (VPN)  $\rightarrow$  Virtual Private Gateways. Select the virtual gateway created before and then click on Actions  $\rightarrow$  Attach to VPC

- VPC: VPC ID of VPC created before. In this case vpc-0c7df0e8b5a713a25.
- Click Yes, Attach.

How-to | Technical Doc

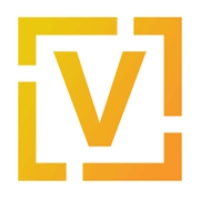

#### Site-to-Site VPN to AWS with static routing

| aws Services ▼                                   | Q Search for services, features, marketplace products, | and docs [Alt+S] | <u>ک</u>                | Ohio 🔻          |
|--------------------------------------------------|--------------------------------------------------------|------------------|-------------------------|-----------------|
| New VPC Experience                               | Create Virtual Private Gateway Actions A 3             |                  |                         |                 |
| Firewall policies                                | Q Name : VirtualPrivateGateways Attach to VPC          |                  |                         | < < 1 to        |
| Network Firewall rule<br>groups                  | Name      ID     Detach from VPC     Add/Edit Tags     | Туре – VPC       | → ASN                   | (Amazon side) 🔻 |
| VIRTUAL PRIVATE<br>NETWORK (VPN)                 | VirtualPrivate vgw-0b269374308690260 uetacneu          | ipsec.1 -        | 64512                   | 2               |
| Customer Gateways                                | 2                                                      |                  |                         |                 |
| Virtual Private<br>Gateways                      |                                                        |                  |                         |                 |
| Site-to-Site VPN<br>Connections                  |                                                        |                  |                         |                 |
| Client VPN Endpoints                             |                                                        |                  |                         |                 |
| TRANSIT<br>GATEWAYS                              |                                                        |                  |                         |                 |
| Transit Gateways New                             | 4                                                      |                  |                         |                 |
| Transit Gateway<br>Attachments <mark>New</mark>  | Virtual Private Gateway: vgw-0b2693743b869d26b         |                  |                         |                 |
| Transit Gateway Route<br>Tables <mark>New</mark> | Details Tags                                           |                  |                         |                 |
| Transit Gateway<br>Multicast New                 | ID vgw-0b2693743b869d26b<br>Type ipsec.1               |                  | State detached<br>VPC - |                 |
| Network Manager New                              | ASN (Amazon side) 64512                                |                  |                         |                 |
| TRAFFIC -                                        |                                                        |                  |                         |                 |
| Virtual Private Ga                               | teways > Attach to VPC                                 |                  |                         |                 |
| Attach to                                        | VPC                                                    |                  |                         |                 |

| Select the VPC to attach to the virtual priva | ate gateway.          | 1 |        |             |
|-----------------------------------------------|-----------------------|---|--------|-------------|
| Virtual Private Gateway Id                    | vgw-0888bdeec9f31793f | ♥ |        | 2           |
| VPC*                                          | vpc-0c7df0e8b5a713a25 | • | C      | <b>Í</b>    |
| * Required                                    |                       |   | Cancel | Yes, Attach |

7. Propagate the routes that will be received on the VGW to the VPC.

In the left panel, go to VIRTUAL PRIVATE CLOUD  $\rightarrow$  Route Tables, select the route table associated with the subnet created earlier (in this case rtb-0645e5a3aef603498), and click Actions  $\rightarrow$  Edit route propagation

Then check the "Enable" checkbox to enable route propagation.

How-to | Technical Doc

#### Site-to-Site VPN to AWS with static routing

| aws Services ▼                                                                                                    | Q Search for services, features, marketplace products, and docs [Alt+S]                                        | О                                                                                                    | hio 🔻 Support          |
|----------------------------------------------------------------------------------------------------|----------------------------------------------------------------------------------------------------|----------------------------------------------------------------------------------------------------|------------------------|
| New VPC Experience<br>Tell us what you think                                                                                                    | Route tables (1/1) Info 3                                                                                      | Actions  Create r                                                                                                    | route table            |
| Tell us what you think<br>VPC Dashboard<br>EC2 Global View New<br>Filter by VPC:<br>Select a VPC<br>VIRTUAL PRIVATE<br>CLOUD<br>Your VPCs<br>Subnets<br>Route Tables New<br>Internet Gateways<br>Egress Only Internet<br>Gateways<br>DHCP Options Sets<br>Elastic IPs<br>Managed Prefix Lists | Q Filter route tables<br>Route table ID: rtb-<br>✓ Name ▼ Route table ID ▼ Explicit subnet a<br>✓ - rtb-4 ; -4 | View details<br>Set main route table<br>Edit subnet associations<br>Edit edge associations<br>Edit route propagation<br>Edit routes<br>Manage tags<br>Delete route table | 1 > 🙆<br>ons Ma<br>Yes |
| Endnointa                                                                                                    |                                                                                                    |                                                                                                    |                        |

VPC > Route tables > rtb-0645e5a3aef603498 > Edit route propagation

## Edit route propagation

| Route table basic details                      |             |
|------------------------------------------------|-------------|
| Route table ID<br>🗗 rtb-0645e5a3aef603498      |             |
|                                                |             |
| Edit route propagation                         |             |
| Edit route propagation Virtual Private Gateway | Propagation |

8. Create a new VPN connection and associate the previously created Virtual Private Gateway and Customer Gateway with it.

How-to | Technical Doc

#### Site-to-Site VPN to AWS with static routing

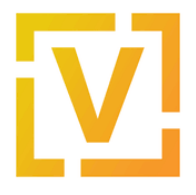

In the left panel, go to **VIRTUAL PRIVATE NETWORK (VPN)**  $\rightarrow$  **Site-to-Site VPN Connections**, and create a new VPN Connection.

- Name tag: vpn-onprem
- Target Gateway Type: Virtual Private Gateway
- Virtual Private Gateway: vgw-0f668f904d36f4cd9
- Customer Gateway: Existing
- Customer Gateway ID: cgw-0d76a79f102472243
- Routing Options: Static
- Static IP Prefixes: 192.168.0.0/16
- Tunnel inside IP Version: IPv4
- Tunnel Options: Generated by Amazon

| aws            | Services V                |   | Q S              | earch fo | r services, features, marketpla | ce products, ar | nd docs [Alt+S]           |                      | Σ       | ¢  |
|----------------|---------------------------|---|------------------|----------|---------------------------------|-----------------|---------------------------|----------------------|---------|----|
| 💽 Ne           | w VPC Experience          |   | Create VPN Conne | ection   | Download Configuration          | Actions 👻       |                           |                      |         |    |
| Tell<br>group  | us what you think<br>IS   | ^ | Q Filter by tags | attribut | es or search by keyword         |                 |                           |                      |         |    |
|                | UAL PRIVATE<br>WORK (VPN) |   | 2                | 2        |                                 | You do no       | t have any VPN Connection | ons in this region   |         |    |
| Custo          | mer Gateways              | 4 |                  |          | Click th                        | e Create VPN    | Connection button to crea | te your first VPN Co | nnectio | on |
| Virtua         | l Private Gateways        |   |                  |          |                                 |                 | Create VPN Connecti       | on                   |         |    |
| Site-I<br>Conn | co-Site VPN<br>ections    |   | 1                |          |                                 |                 |                           |                      |         |    |

#### Create VPN Connection

Select the target gateway and customer gateway that you would like to connect via a VPN connection. You must have entered the target gateway information already.

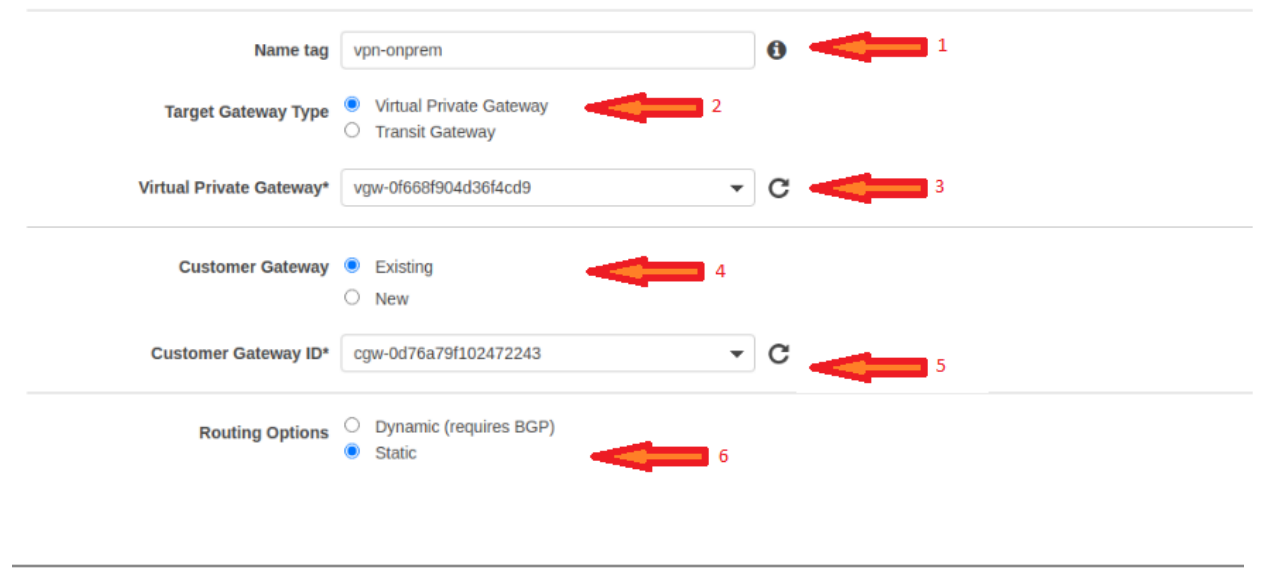

How-to | Technical Doc

# V

#### Site-to-Site VPN to AWS with static routing

| Static IP Prefixes       | IP Prefixes                            | Source | State |   | 0 |
|--------------------------|----------------------------------------|--------|-------|---|---|
| 7                        | 192.168.0.0/16                         | -      | -     | 8 |   |
|                          | Add Another Rule                       |        |       |   |   |
| Tunnel Inside Ip Version | <ul> <li>IPv4</li> <li>IPv6</li> </ul> |        |       |   |   |
| Local IPv4 Network Cidr  | 0.0.0.0/0                              | 0      |       |   |   |
| Remote IPv4 Network Cidr | 0.0.0.0/0                              | 0      |       |   |   |

#### **Tunnel Options**

Customize tunnel inside CIDR and pre-shared keys for your VPN tunnels. Unspecified tunnel options will be randomly generated by Amazon.

| Inside IPv4 CIDR for Tunnel 1            | Generated by Amazon                                                    | 0 |        |                       |
|------------------------------------------|------------------------------------------------------------------------|---|--------|-----------------------|
| Pre-Shared Key for Tunnel 1              | Generated by Amazon                                                    | 0 |        |                       |
| Inside IPv4 CIDR for Tunnel 2            | Generated by Amazon                                                    | 0 |        |                       |
| Pre-shared key for Tunnel 2              | Generated by Amazon                                                    | 0 |        |                       |
| Advanced Options for Tunnel 1            | <ul> <li>Use Default Options</li> <li>Edit Tunnel 1 Options</li> </ul> |   |        |                       |
| Advanced Options for Tunnel 2            | <ul> <li>Use Default Options</li> <li>Edit Tunnel 2 Options</li> </ul> |   |        | 8                     |
| VPN connection charges apply once this s | tep is complete. View Rates                                            |   |        | <b>V</b>              |
| * Required                               |                                                                        |   | Cancel | Create VPN Connection |

After creating the tunnels, you should modify DPD (Dead Peer Detection) settings. Select the VPN connection **vpn-onprem**, and go to **Actions**  $\rightarrow$  **Modify VPN Tunnels Options**. Then, for both tunnels, set DPD parameters as shown in the next images.

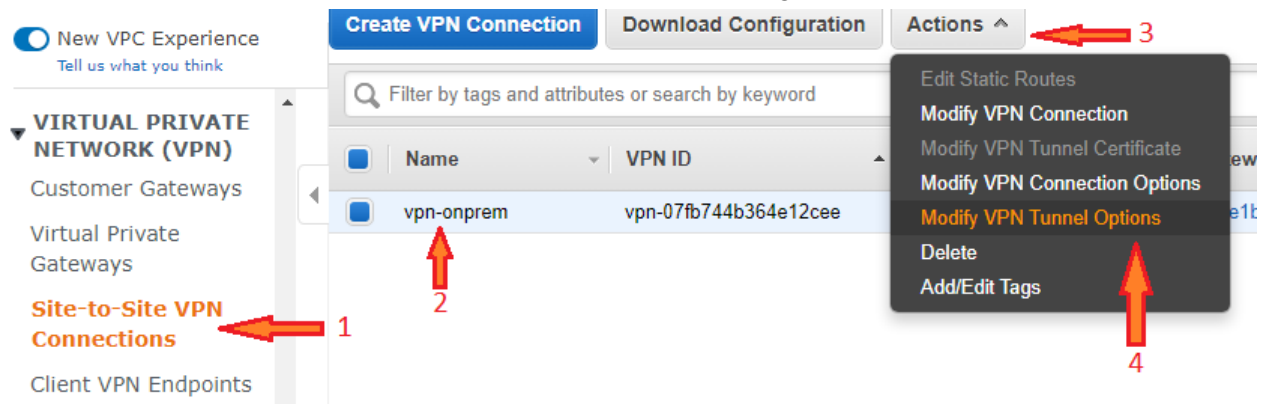

How-to | Technical Doc

#### Site-to-Site VPN to AWS with static routing

| DPD Timeout Action | $\bigcirc$ | Clear   |
|--------------------|------------|---------|
|                    | $\bigcirc$ | Restart |
|                    | $\bigcirc$ | None    |

Then select the VPN connection, and download the Configuration, in order to get data for configuring the VyOS router, such as pre-shared keys for both tunnels.

Also, by selecting the VPN connection **vpn-onprem**, in **Tunnel Details** you can get the real public IP address of both tunnels.

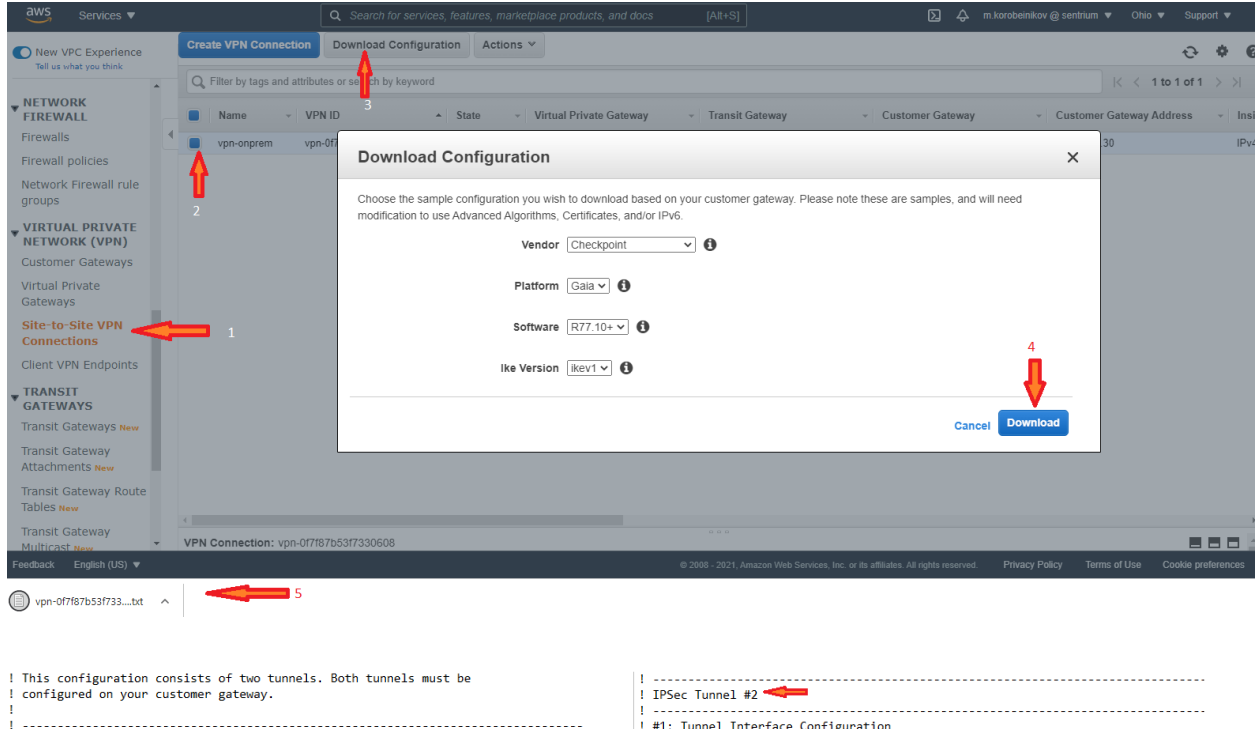

| i configured on your customer gateway.                                                                                                    | ! IPSec Tunnel #2                                        |
|----------------------------------------------------------------------------------------------------|----------------------------------------------------------|
| <pre>: configured on your customer gateway. : : : : : : : : : : : : : : : : : : :</pre>                                                                                                    | <pre>1 Prese funnel #2<br/></pre>                        |
| <ul> <li>d. Peer Name: aws_Tunnel1</li> <li>e. For "VPN Tunnel Type", choose Numbered.</li> <li>f. IP Address: 169.254.198.165</li> <li>d. For "lunnel Management", choose "Set Permanent lunnels", "Un all tunnels in the com</li> <li>9. In the "VPN Tunnel Sharing" section, choose "One VPN tunnel per Gateway pair".</li> <li>10. Expand "Advanced Settings". For "Shared Secret": <a href="https://www.settings.com/durate.asticlust:expand">https://www.settings.com/durate.asticlust:expand</a></li> <li>11. For "durated VPN Properties". For "Shared Secret": <a href="https://www.settings.com/durate.asticlust:expand">https://www.settings.com/durate.asticlust:expand</a></li> </ul> | 2. CHOUSE O UPEN YER YER YER YER YER YER YER YER YER YER |

How-to | Technical Doc

#### Site-to-Site VPN to AWS with static routing

| 1/ |  |
|----|--|
|    |  |
|    |  |

| Create VPN Connection            | Download Configu   | ration | Actions 👻      |     |  |
|----------------------------------|--------------------|--------|----------------|-----|--|
| Q State : available 🛞 Add filter |                    |        |                |     |  |
| Name - VPN                       | IID                | ▲ Stat | e – Virtu      | ıal |  |
| vpn-onprem vpn-                  | 025fd2ee6f7b878a9  | avai   | lable vgw-     | ofe |  |
|                                  |                    |        |                |     |  |
| 4                                |                    |        |                |     |  |
| VPN Connection: vpn-025fc        | l2ee6f7b878a9      |        |                |     |  |
| Details Tunnel Details           | Static Routes      | Tags   |                |     |  |
| Tunnel State                     |                    |        |                |     |  |
|                                  |                    |        |                |     |  |
| Tunnel Number                    | Outside IP Address | Insi   | de IPv4 CIDR   |     |  |
| Tunnel 1                         | 18.189.144.217     | 169.   | 254.198.164/30 |     |  |
| Tunnel 2                         | 52.15.120.73       | 169.   | 254.89.248/30  |     |  |

#### On-Prem — VyOS Router

Before configuring your router, make sure you download the settings for IPSEC from AWS (<u>step</u> - 8).

VyOS VPN configuration commands:

```
# Enable ipsec on WAN interface
set vpn ipsec ipsec-interfaces interface eth0
# ike-group config for both tunnels
set vpn ipsec ike-group IKE-GROUP key-exchange ikev2
set vpn ipsec ike-group IKE-GROUP lifetime 28800
set vpn ipsec ike-group IKE-GROUP proposal 1 dh-group 2
set vpn ipsec ike-group IKE-GROUP proposal 1 encryption aes256
```

How-to | Technical Doc

#### Site-to-Site VPN to AWS with static routing

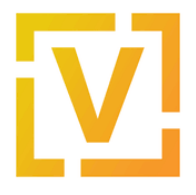

set vpn ipsec ike-group IKE-GROUP proposal 1 hash sha1 set vpn ipsec ike-group IKE-GROUP dead-peer-detection action restart set vpn ipsec ike-group IKE-GROUP dead-peer-detection interval '10' set vpn ipsec ike-group IKE-GROUP dead-peer-detection timeout 30 # esp-group config for both tunnels set vpn ipsec esp-group ESP-GROUP lifetime 3600 set vpn ipsec esp-group ESP-GROUP pfs disable set vpn ipsec esp-group ESP-GROUP proposal 1 encryption aes256 set vpn ipsec esp-group ESP-GROUP proposal 1 hash sha1 # Tunnel-01 config # Public address, vti address and psk obtained from tunnel config in AWS. set interfaces vti vti0 address 169.254.198.165/30 set vpn ipsec site-to-site peer 18.189.144.217 authentication mode pre-shared-secret set vpn ipsec site-to-site peer 18.189.144.217 authentication pre-shared-secret 'eFVuoOETk0G5NnJ4uH\_MpJvSki53wiUI' set vpn ipsec site-to-site peer 18.189.144.217 connection-type initiate set vpn ipsec site-to-site peer 18.189.144.217 description ipsec set vpn ipsec site-to-site peer 18.189.144.217 local-address 192.0.2.2 set vpn ipsec site-to-site peer 18.189.144.217 ike-group IKE-GROUP set vpn ipsec site-to-site peer 18.189.144.217 vti bind vti0 set vpn ipsec site-to-site peer 18.189.144.217 vti esp-group ESP-GROUP # Tunnel-02 config # Public address, vti address and psk obtained from tunnel config in AWS. set interfaces vti vti1 address 169.254.89.249/30 set vpn ipsec site-to-site peer 52.15.120.73 authentication mode pre-shared-secret site-to-site peer set vpn ipsec 52.15.120.73 authentication pre-shared-secret 'msiPiJThHtpoNtwirYfukKMGaFKx6S30' set vpn ipsec site-to-site peer 52.15.120.73 connection-type initiate set vpn ipsec site-to-site peer 52.15.120.73 description ipsec set vpn ipsec site-to-site peer 52.15.120.73 local-address 192.0.2.2 set vpn ipsec site-to-site peer 52.15.120.73 ike-group IKE-GROUP set vpn ipsec site-to-site peer 52.15.120.73 vti bind vti1 set vpn ipsec site-to-site peer 52.15.120.73 vti esp-group ESP-GROUP

VyOS Routing configuration commands:

# Preferred route to AWS via tunnel-01
set protocols static interface-route 10.100.100.0/24 next-hop-interface vti0 distance '10'
set protocols static interface-route 10.100.100.0/24 next-hop-interface vti1 distance '20'

## Validations

#### VPN status in VyOS router:

| vyos@RTR1:~\$ show vpn ipsec sa<br>Connection<br>Remote ID Proposal | State | Uptime | Bytes In/Out | Packets In/Out | Remote address |
|---------------------------------------------------------------------|-------|--------|--------------|----------------|----------------|
| peer-18.189.144.217-tunnel-vti up<br>N/A AES_CBC_256/HMAC_SHA1_     | _96   | 9m56s  | 0B/0B        | 0/0            | 18.189.144.217 |

How-to | Technical Doc

#### Site-to-Site VPN to AWS with static routing

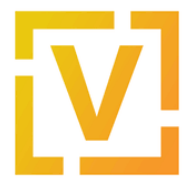

peer-52.15.120.73-tunnel-vti up 2m46s 0B/0B 0/0 52.15.120.73 N/A AES\_CBC\_256/HMAC\_SHA1\_96

#### Traffic capture on VyOS router while pinging from router to a Virtual Machine located on AWS

| vyos@RTR1# tcpdump -i vti0 icmp                                                                 |  |  |  |  |
|-------------------------------------------------------------------------------------------------|--|--|--|--|
| tcpdump: verbose output suppressed, use -v or -vv for full protocol decode                      |  |  |  |  |
| listening on vti0, link-type RAW (Raw IP), capture size 262144 bytes                            |  |  |  |  |
| 22:46:15.889566 IP 192.168.99.99 > 10.100.100.95: ICMP echo request, id 14742, seq 1, length 64 |  |  |  |  |
| 22:46:15.982900 IP 10.100.100.95 > 192.168.99.99: ICMP echo reply, id 14742, seq 1, length 64   |  |  |  |  |
| 22:46:16.891169 IP 192.168.99.99 > 10.100.100.95: ICMP echo request, id 14742, seq 2, length 64 |  |  |  |  |
| 22:46:16.984519 IP 10.100.100.95 > 192.168.99.99: ICMP echo reply, id 14742, seq 2, length 64   |  |  |  |  |
| 22:46:17.892805 IP 192.168.99.99 > 10.100.100.95: ICMP echo request, id 14742, seq 3, length 64 |  |  |  |  |
| 22:46:17.986202 IP 10.100.100.95 > 192.168.99.99: ICMP echo reply, id 14742, seq 3, length 64   |  |  |  |  |
| 22:46:18.894510 IP 192.168.99.99 > 10.100.100.95: ICMP echo request, id 14742, seq 4, length 64 |  |  |  |  |
| 22:46:18.987898 IP 10.100.100.95 > 192.168.99.99: ICMP echo reply, id 14742, seq 4, length 64   |  |  |  |  |
| 22:46:19.896181 IP 192.168.99.99 > 10.100.100.95: ICMP echo request, id 14742, seq 5, length 64 |  |  |  |  |
| 22:46:19.989485 IP 10.100.100.95 > 192.168.99.99: ICMP echo reply, id 14742, seq 5, length 64   |  |  |  |  |
| 22:46:20.897704 IP 192.168.99.99 > 10.100.100.95: ICMP echo request, id 14742,                  |  |  |  |  |

Check the tunnel status in AWS. In the left panel, go to **Site-to-Site VPN Connections**, select the **vpn-onprem** connection, and in **Tunnel Details** check tunnels status.

| Create VPN Connection | Download Configura    | ion Actions 👻                                     |        |
|-----------------------|-----------------------|---------------------------------------------------|--------|
| Q State : available 🛞 | Add filter            |                                                   |        |
| Name - N              | /PN ID                | State v Virtual Private Gateway v Transit Gateway | *      |
| vpn-onprem v          | /pn-025fd2ee6f7b878a9 | available vgw-0f668f904d36f4cd9   virtual         |        |
|                       |                       |                                                   |        |
|                       |                       |                                                   |        |
|                       |                       |                                                   |        |
| 4                     |                       |                                                   |        |
|                       |                       | 0 0 0                                             |        |
|                       |                       |                                                   |        |
| Tunnel Number         | Outside IP Address    | Inside IPv4 CIDR Inside IPv6 CIDR                 | Status |
| Tunnel 1              | 18.189.144.217        | 169.254.198.164/30 -                              | UP     |
| Tunnel 2              | 52.15.120.73          | 169.254.89.248/30 -                               | UP     |

The status should change to "UP" in a few minutes..

<u>Note from AWS docs</u>: A VPN tunnel comes up when traffic is generated from the customer gateway side of the VPN connection. The virtual private gateway side is not the initiator. If your VPN connection experiences a period of idle time (usually 10 seconds, depending on your

How-to | Technical Doc

#### Site-to-Site VPN to AWS with static routing

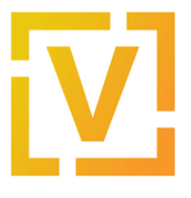

customer gateway configuration), the tunnel might go down. To prevent this problem, use a network monitoring tool to generate keepalive pings. For example, for Cisco ASA devices, enable SLA monitoring.